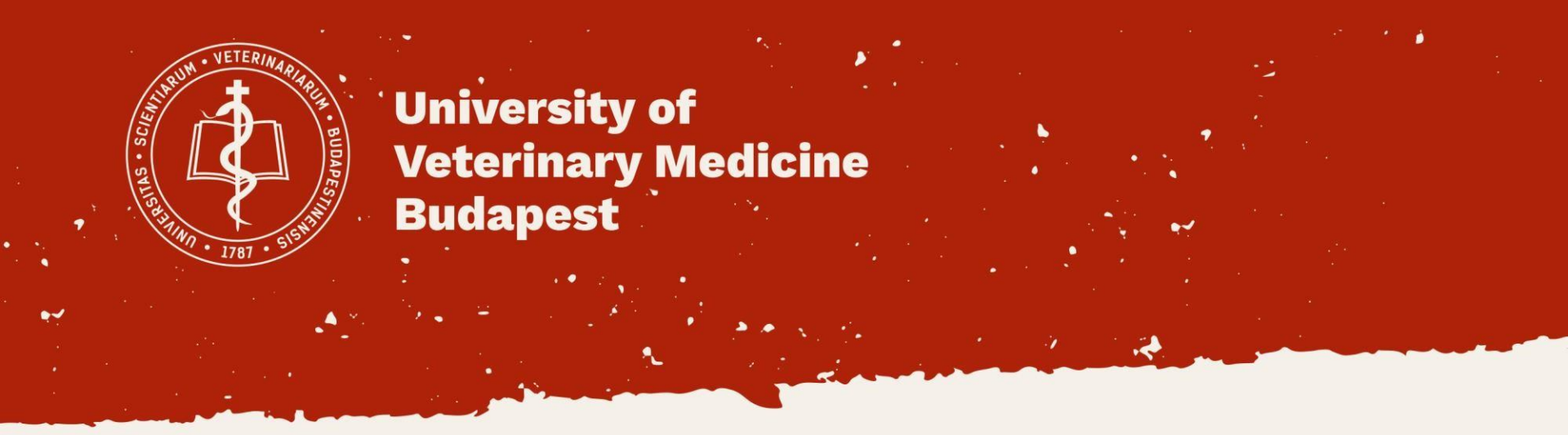

How to register in Neptun system, how to register subjects.

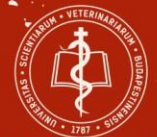

#### Academic year 2021/2022, spring-term

**Registration period for the term in Neptun:** 

### from **20th January 6.00 PM 2021 till 7th February 2022, 6.00 PM** (without late fee.)

**Registration period for the subjects in NEPTUN:** 

(at first: electives, then: core subjects)

elective (optional) subjects: 2nd February 2022, Wednesday 6.00 pm –
 18th February 2022 (Friday) 11.00 PM

- core subjects: 4th February 2022, Friday 8.00 am – 18th February 2022 (Friday) 11.00 PM

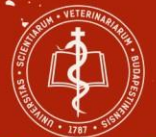

#### **Login to Neptun**

<u>https://neptun.univet.hu/ate\_hw/login.aspx</u> Login with your own Neptun code and password. Change language if it is necessary with the flags.

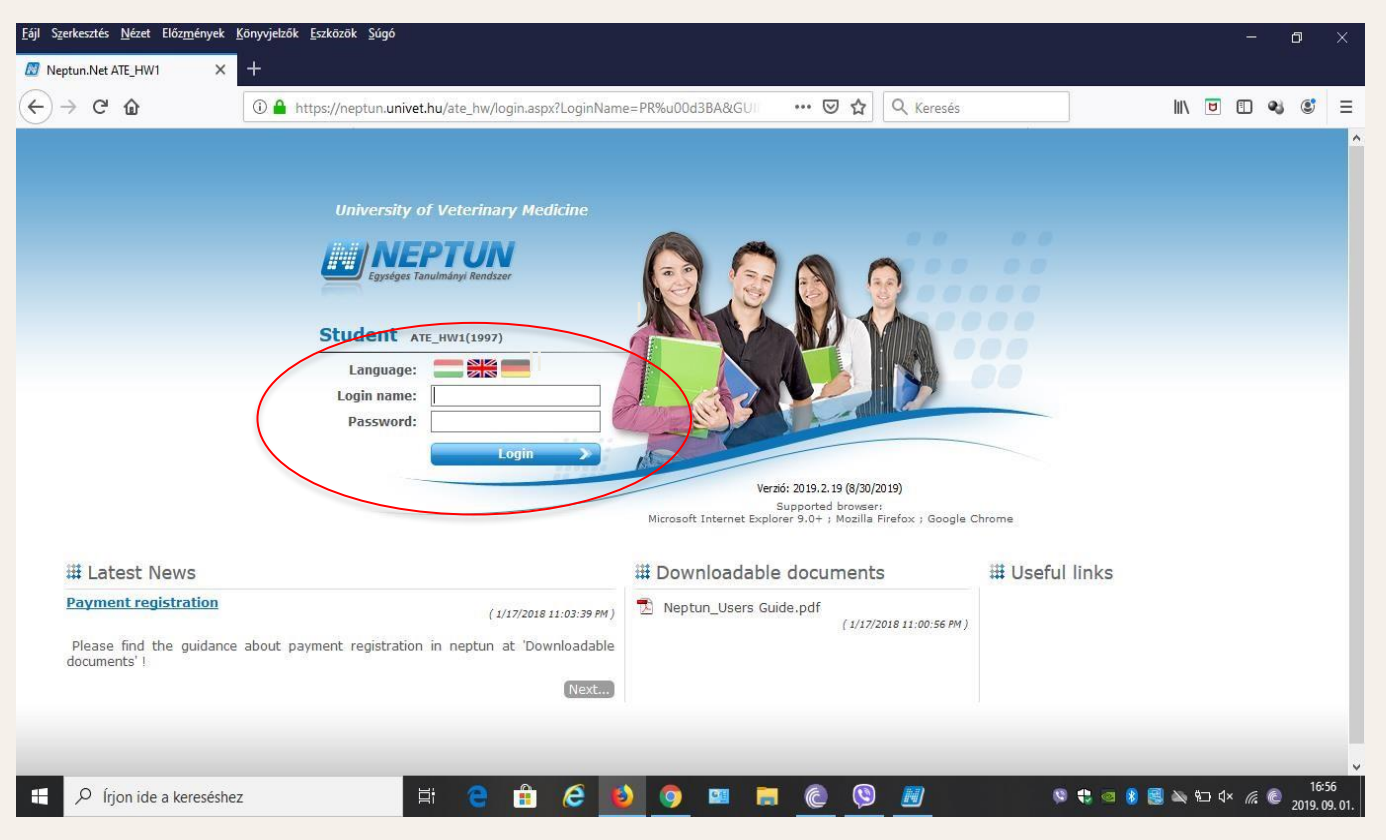

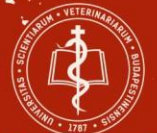

#### Register to active/inactive/passive status Click to Administration menu and then click to Enrollment/Registration

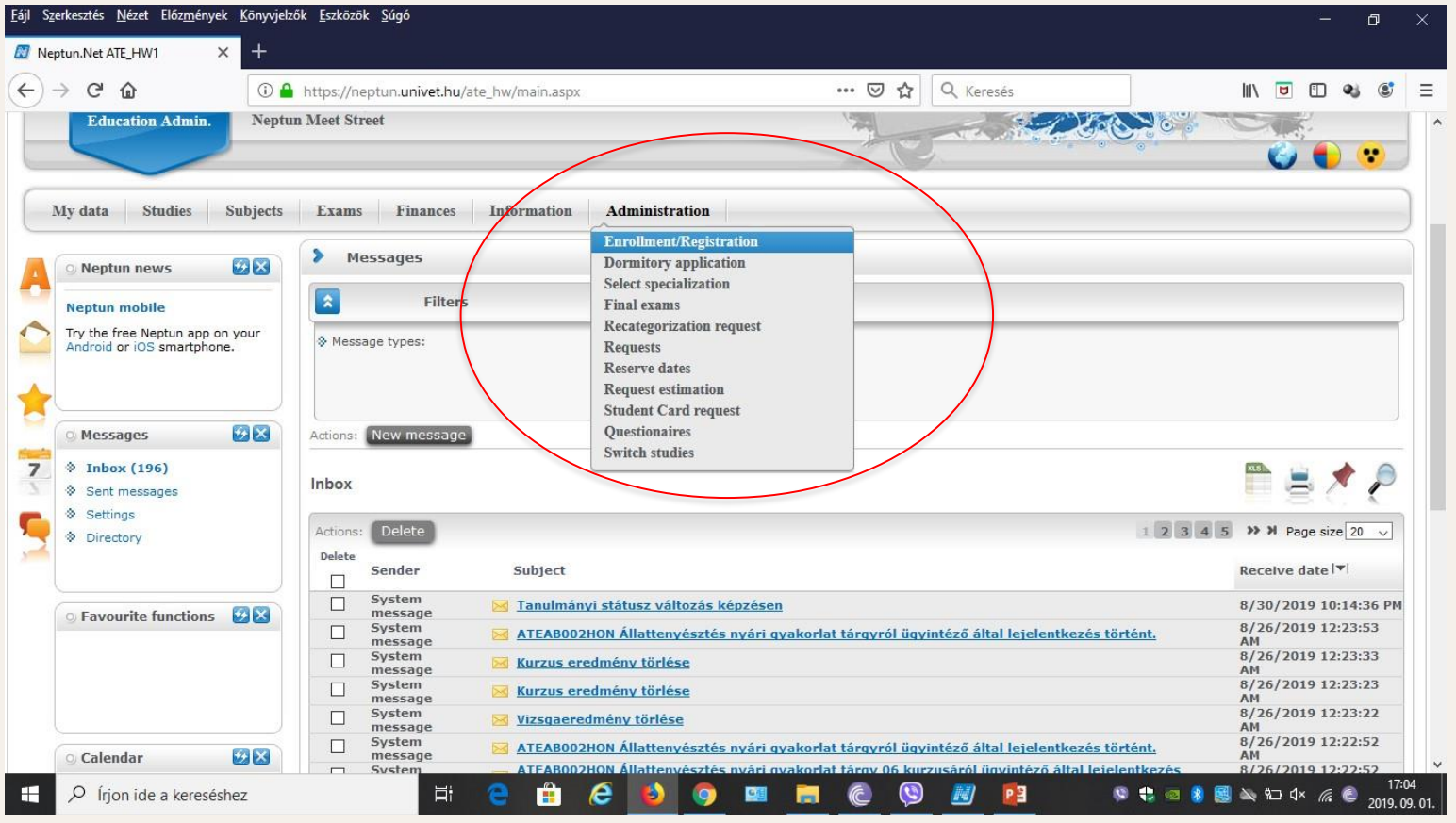

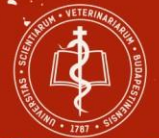

### Click the plus (+) button of the relevant semester and select Enroll.

|                                                                                                    |                                      |                | 7         | C. C.    |                           |
|----------------------------------------------------------------------------------------------------|--------------------------------------|----------------|-----------|----------|---------------------------|
| My data Studies Subjects                                                                                                    | Exams Finances Information Administr | ation          |           |          |                           |
| Neptun news 😥 🔀                                                                                                    | > Enrollment/Registration            |                |           |          |                           |
| Neptun mobile                                                                                                    | Filters                              | Only active: N | 0         |          |                           |
| Try the free Neptun app on your<br>Android or iOS smartphone.                                                                                                    | ♦ Only active:                       |                |           |          |                           |
| ,                                                                                                    | Actions: Add to favourites           |                |           |          | )                         |
| Messages 😥 🔀                                                                                                    |                                      |                |           |          | 🛤 🚊 🌛 🙈                   |
| <ul> <li>Inbox (372)</li> <li>Sent messages</li> </ul>                                                                                                    | Registration/Enrollment applications |                |           |          |                           |
| Settings     Directory                                                                                                    | Training                             | Admission year | Term A    | Status   | Term status               |
| • Directory                                                                                                    |                                      |                |           | Status   |                           |
|                                                                                                    | Veterinary medicine - test           | 2019/20/1      | 2018/19/1 | Accepted | Active +                  |
| Eavourite functions                                                                                                    | Veterinary medicine - test           | 2019/20/1      | 2018/19/2 | Accepted | Inactive                  |
|                                                                                                    | Veterinary medicine - test           | 2019/20/1      | 2019/20/1 | Accepted | Inactive                  |
|                                                                                                    | Veterinary medicine - test           | 2019/20/1      | 2019/20/2 | Accepted | Enroll                    |
|                                                                                                    | Veterinary medicine - test           | 2019/20/1      | 2020/21/1 | Accepted | Change status             |
|                                                                                                    | Veterinary medicine - test           | 2019/20/1      | 2020/21/2 | Accepted | Print general certificate |
|                                                                                                    | Veterinary medicine - test           | 2019/20/1      | 2021/22/1 | Accepted | •                         |
| Calendar 🛃 🔀                                                                                                    | Veterinary medicine - test           | 2019/20/1      | 2021/22/2 | New      | Undetermined              |
| January 2022         January 2022           Su         Mo         Tu         We         Th         Fr         Sa           26         27         28         29         30         31         1           2         3         4         5         6         7         8           9         10         11         12         13         14         15 | Number of results:1-8/8 (359 ms)     |                |           |          |                           |

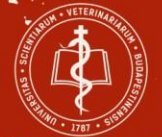

M) w

# Please select Active/Inactive/Passive status and then click to save.

| Neptun.Net ATE_HW1                                                                                                    | K 🔝 Neptun.Net ATE_HW1 🛛 🗙                                 | +                                                                                |                      |          |                         | -    | 0 )    |
|----------------------------------------------------------------------------------------------------|------------------------------------------------------------|----------------------------------------------------------------------------------|----------------------|----------|-------------------------|------|--------|
| $\leftarrow$ $\rightarrow$ $C$ $	heta$ https://neptu                                                                                                    | n.univet.hu/ate_hw/main.aspx?ismenuclick                   | =true&ctrl=1401                                                                  |                      |          | að to                   | ć= 🛈 | •      |
| Training   Veterinary medicine - test -                                                                                                    | Unified, undivided training(AOONÁL2BPEN                    | -TESZT)(Adm. year:2019/20/1[Full-time training]) (Le                             |                      | No       | rris Chuck - F0UU4R   ( |      | Logout |
| Education Admin. Neptr                                                                                                    | n Meet Street                                              |                                                                                  |                      |          |                         |      |        |
| My data Studies Subjects                                                                                                    | Exams Finances Informatio                                  | n Administration                                                                 |                      |          |                         |      |        |
| Neptun news                                                                                                    | > Enrollment/Registration                                  |                                                                                  |                      |          |                         |      |        |
| Neptun mobile                                                                                                    | Filters                                                    | Enrollment / Registration                                                        | 2 17 2               |          |                         |      |        |
| Try the free Neptun app on your<br>Android or iOS smartphone.                                                                                                    | Only active:                                               | Statement on term status                                                         |                      |          |                         |      |        |
|                                                                                                    | Actions: Add to favourites                                 | On the current training (Állatorvosi - teszt) my status in the (2021,<br>@Active | /22/2) term will be: |          |                         |      |        |
| Messages     X       7     * Inbox (368)       * Sent messages                                                                                                    | Registration/Enrollment applicatio                         | OPassive<br>Of nactive                                                           |                      |          | E.                      |      | 2      |
| Settings<br>Directory                                                                                                    | Training                                                   |                                                                                  |                      | Status   | Term status             |      |        |
|                                                                                                    | Veterinary medicine - test                                 |                                                                                  |                      | Accepted | Active                  |      | •      |
|                                                                                                    | Veterinary medicine - test                                 | Save Back                                                                        |                      | Accepted | Inactive                |      |        |
| Favourite functions 🔛 🔀                                                                                                    | Veterinary medicine - test                                 |                                                                                  |                      | Accepted | Inactive                |      | •      |
|                                                                                                    | Veterinary medicine - test                                 |                                                                                  |                      | Accepted | Active                  |      |        |
|                                                                                                    | Veterinary medicine - test                                 |                                                                                  |                      | Accepted | Active                  |      | ••••   |
|                                                                                                    | Veterinary medicine - test                                 |                                                                                  |                      | Accepted | Active                  |      |        |
|                                                                                                    | Veterinary medicine - test                                 |                                                                                  |                      |          | Active                  |      |        |
| Calendar         Image: Constraint of the constraint of the constraint | Veterinary medicine - test Number of results:1-8/8 (47 ms) |                                                                                  |                      |          |                         |      |        |
| 9         10         11         12         13         14         15           16         17         18         19         20         21         22           23         24         25         26         27         28         29           30         31         1         2         3         4         5                                                                                                    |                                                            |                                                                                  |                      |          |                         |      |        |

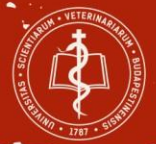

# A registration sheet will pop up that you need to fill out.

Neptun will automatically fill out some of the data, please make sure they are correct, and that you enter the proper data in the missing fields.

This form is replacing the previous paper-based registration sheet!

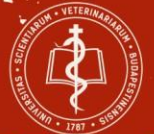

#### University of Veterinary Medicine Budapest

| T O I nttps://neptun.univet.nu/ate_nw/main.aspxrismenuclick=true&ctri=1401                                                                            |                                                                                                    | αø τ₀ τ≅ \⊞                            |
|----------------------------------------------------------------------------------------------------|----------------------------------------------------------------------------------------------------|----------------------------------------|
| STRATION SHEET FOR VETERINARY STUDENTS 2021/22/2                                                                                                    |                                                                                                    |                                        |
| REGISTI                                                                                                    | RATION SHEET FOR VETERINARY STUDENTS<br>University of Veterinary Medicine Budapest<br>Institute identifier: FI21261 | Form identification number:\$AZONOSITO |
|                                                                                                    | Semester: 2021/22/2                                                                                                 |                                        |
| Training data:                                                                                                    |                                                                                                    |                                        |
| Name of the University: University of Veterinary Medicine                                                                                             | Mode: Full-time training                                                                                            |                                        |
| Training name: Veterinary medicine - test                                                                                                    | Financial status: Self supporting student                                                                           |                                        |
| Institute address: University of Veterinary Medicine, 1078, Budapest, István u. 2.                                                                    | Programme type: Unified, undivided training                                                                         |                                        |
| Personal Data Neptun code: F0UU4R                                                                                                    | Educational ID:                                                                                                    |                                        |
|                                                                                                    |                                                                                                    |                                        |
| Title:                                                                                                    |                                                                                                    |                                        |
| Family name: Norris                                                                                                    |                                                                                                    |                                        |
| Student's Birth Name:<br>Birth name title:<br>Birth family name: <b>Norris</b><br>Birth given name: <b>Chuck</b>                                      |                                                                                                    |                                        |
| Sex: Male                                                                                                    |                                                                                                    |                                        |
| Birthplace - country: Hungary                                                                                                    | Date of birth: 4/11/1975                                                                                            |                                        |
| Birthplace - county: -                                                                                                    | Birthplace – city: Hajdúnánás                                                                                       |                                        |
|                                                                                                    |                                                                                                    |                                        |
| Mother's name title:<br>Mother's family name: Lopez<br>Nother's dimity name: Lopez                                                                    |                                                                                                    |                                        |
| Mother's name title:<br>Mother's family name: Lopez<br>Nether's family name: Lopez<br>ous Next Submit request Suspend filling in Assign document Back |                                                                                                    |                                        |

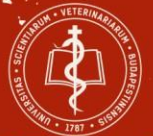

#### University of Veterinary Medicine Budapest

|              | 🛃 Neptun.Net ATE_HW1 🛛 🗙 🕂                                                                                                    |                                                       |            |     |       | -       | 0        | ×   |
|--------------|----------------------------------------------------------------------------------------------------|-------------------------------------------------------|------------|-----|-------|---------|----------|-----|
| $\leftarrow$ | $ ightarrow$ C $ ightarrow$ https://neptun.univet.hu/ate_hw                                                                                                    | /main.aspx?lismenuclick=true&ctrl=1401                | аљ         | τô  | £≡    | œ       | •        |     |
| REGI         | STRATION SHEET FOR VETERINARY STUDENTS 2                                                                                                    | 021/22/2                                              |            |     |       |         | 2 @ X    | 1-  |
|              | Building:                                                                                                    | Staircase:                                            |            |     |       |         | -        | 1   |
|              | Floor:                                                                                                    | Door:                                                 |            |     |       |         |          |     |
|              | To be deleted: 🗌                                                                                                    |                                                       |            |     |       |         |          | L   |
|              |                                                                                                    |                                                       |            |     |       |         |          | L   |
|              | Contact information:                                                                                                    |                                                       |            |     |       |         |          | L   |
|              |                                                                                                    |                                                       |            |     |       |         | 1        | L   |
|              |                                                                                                    |                                                       |            |     |       |         |          | I.  |
|              | 1. Email adress                                                                                                    |                                                       |            |     |       |         |          |     |
|              | Email adress: norris@domai.com                                                                                                    | mail address type: Personal                           |            |     |       |         |          |     |
|              | To be deleted:                                                                                                    |                                                       |            |     |       |         |          |     |
|              |                                                                                                    |                                                       |            |     |       |         |          | 1   |
|              | Phone number: (Format: prefix followed by are                                                                                                    | a code, then phone number,written without separation) |            |     |       |         |          | 1   |
|              |                                                                                                    |                                                       |            |     |       |         |          | 1   |
|              | 1. Phone number                                                                                                    |                                                       |            |     |       |         |          | I   |
|              | Phone number: +36305652237                                                                                                    | Phone number type: Mobile -                           |            |     |       |         |          | I   |
|              | To be deleted:                                                                                                    |                                                       |            |     |       |         |          | I   |
|              | lui                                                                                                    |                                                       |            |     |       |         | J        |     |
|              | Contact Person:                                                                                                    |                                                       |            |     |       |         |          | I   |
|              | Name:                                                                                                    | Phone number:                                         |            |     |       |         | - 1      | 1   |
|              | e-mail:                                                                                                    |                                                       |            |     |       |         | - 1      |     |
|              |                                                                                                    |                                                       |            |     |       |         | - 1      |     |
|              |                                                                                                    |                                                       |            |     |       |         | - 1      |     |
|              |                                                                                                    |                                                       |            |     |       |         | - 1      |     |
|              |                                                                                                    |                                                       |            |     |       |         | - 1      |     |
|              |                                                                                                    |                                                       |            |     |       |         | - 1      |     |
|              |                                                                                                    |                                                       |            |     |       |         | - 1      |     |
| Dat          | the for the second second seco | Later Assess Date                                     |            |     |       |         | Ŧ        |     |
| Prév         | Next Submit request Suspend filling in                                                                                                    | Assign document Back                                  |            |     |       | 10      |          | ] - |
|              | 💽 🗖 ڬ 🗷                                                                                                    |                                                       | -3°C Napos | ^ 🕋 | 記 (1) | 2022. 0 | n. 19. ↓ | J   |

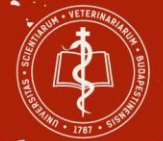

# After filling out all the necessary fields, please click the submit button.

## The below picture shows that your enrollment for the semester has been successful.

| Education Admin. Neptr                                                                      | dizer<br>in Meet Street                                                                                                    | G                                                                                    |                                             |                                |                                 |  |
|---------------------------------------------------------------------------------------------|----------------------------------------------------------------------------------------------------|--------------------------------------------------------------------------------------|---------------------------------------------|--------------------------------|---------------------------------|--|
| data Studies Subjects                                                                       | Exams Finances Information Admin                                                                                                 | nistration                                                                           |                                             |                                |                                 |  |
| Neptun news S X                                                                             | Enrollment/Redictration      Success      Only active:      Actions: Add to favo      Back      Back                             | QZN4FW has successfully registered for<br>rm on the training (z) Állatorvosi (angol) | 2                                           |                                | Phi 🔒 🤅                         |  |
| <ul> <li>Inbox (201)</li> <li>Sent messages</li> <li>Settings</li> <li>Directory</li> </ul> | Training Doctor of Veterinary Medicine (English) Doctor of Veterinary Medicine (English) Doctor of Veterinary Medicine (English) | Admission year  + <br>2019/20/1<br>2019/20/1<br>2019/20/1                            | Term<br>2019/20/1<br>2019/20/2<br>2020/21/1 | Status<br>Accepted<br>Accepted | Term status<br>Active<br>Active |  |

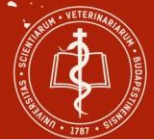

### **Registering for Obligatory subjects**

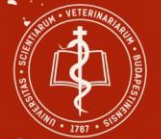

## Click to "Subjects" menu and select "Register for subject".

|   | Education Admin.                                                   | Neptu                            | ın Meet Street                       |                       |                |                    |                   |        |                       |     |
|---|--------------------------------------------------------------------|----------------------------------|--------------------------------------|-----------------------|----------------|--------------------|-------------------|--------|-----------------------|-----|
|   | My data Statiles                                                   | Subjects                         | Exams Finan                          | ses Information       | Administration |                    |                   |        |                       |     |
| 4 | O Neptun news                                                      | Registered<br>Taken cou          | subjects<br>rses                     | strution              |                |                    |                   |        |                       |     |
|   | Neptun mobile<br>Try the free Neptun app<br>Android ox IOS smartph | Tasks<br>Offered gr<br>Approve g | ades<br>rades<br>Actions: Additional | Filters               |                | Only active: No    |                   |        |                       |     |
| 7 | Messages     Inbox (201)     Sent messages                         | 88                               | Registration/Enr                     | ollment applications  | 0              |                    |                   |        | <b>n</b> # 2          | * P |
| 5 | <ul> <li>Settings</li> <li>Directory</li> </ul>                    |                                  | Training<br>Doctor of Veterina       | ry Medicine (English) |                | Admission year [A] | Term<br>2019/20/1 | Status | Term status<br>Active | 0   |

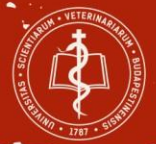

### <u>Select the following filters in the drop-down menu of</u> <u>the list:</u>

\*Terms: select the upcoming semester (2021/22/2) \*Curriculums: select "English curriculum (year when you started the school) – core subjects" \*Subject group: select the appropriate group \*Language: select English

Click on the "List subjects" button.

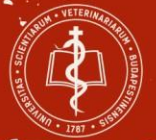

| Neptun news                                                   | Register for su                                          | bject                   |                              |                                                        |          |                   |                                     |                         |                 |
|---------------------------------------------------------------|----------------------------------------------------------|-------------------------|------------------------------|--------------------------------------------------------|----------|-------------------|-------------------------------------|-------------------------|-----------------|
| Neptun mobile                                                 | Filters Terms:                                           | 2019/20/1, <b>Subje</b> | ct type: Subjects from c     | urriculum, <mark>Curricu</mark>                        | lums: En | glish curricu     | ulum 2017 - core subjects, <b>S</b> | ubject group: A         | ll, Language:   |
| Try the free Neptun app on your<br>Android or iOS smartphone. | ♦ Terms:                                                 | 2019                    | /20/1                        |                                                        | _        |                   |                                     |                         |                 |
|                                                               | Subject type:                                            | •Sul                    | ojects from curriculum       | Curriculums:                                           |          | (                 | English curriculum 2017 - cor       | e subjects              |                 |
| Messages 🛛 🛛 🔀                                                | <ul> <li>Subject name:</li> <li>Subject code:</li> </ul> |                         |                              | <ul> <li>Subject grou</li> <li>Language:</li> </ul>    | p:       |                   | All                                 |                         |                 |
| Inbox (201) Sent messages                                     | Course lecturer:                                         |                         |                              | <ul> <li>Period start:</li> <li>Period end:</li> </ul> |          |                   | Monday Monday                       |                         |                 |
| <ul> <li>Settings</li> <li>Directory</li> </ul>               | Actions: Add to favou                                    | ites Class schee        | subjects<br>dule planner     |                                                        |          |                   |                                     |                         |                 |
| Favourite functions                                           | Subjects from curric                                     | ulum 2019/20/1(I        | English curriculum 20        | 17 - core subjec                                       | ts)      |                   |                                     |                         | ≞ <i>₹</i> ∤    |
|                                                               |                                                          |                         |                              |                                                        |          |                   |                                     | 1 2 3                   | Page size 20 🕔  |
|                                                               | Subject name  ▲                                          | Subject code            | Subject group<br>name Number | Recommended term                                       | Credit   | Subject<br>type   | Notes Fulfilled Register            | ed Register for subject | Waiting<br>list |
| Calendar 🚱 🔀                                                  | Agricultural<br>economics                                | ATEAI001EON             | Első 2 év -<br>angol         | 2049-000 (F /                                          | 3        | Obligatory<br>(A) | 4                                   | Register                | E               |

.

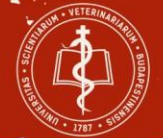

#### Please click to Recommended term.

| Antonio del Carlo   | 000 000    | Subject na      | ame:             | biolo                 | ♦ SI                    | ubject group: |                    | All                                             | ~               |
|---------------------|------------|-----------------|------------------|-----------------------|-------------------------|---------------|--------------------|-------------------------------------------------|-----------------|
| Messages            |            | Subject co      | ode:             |                       | ♦ La                    | inguage:      |                    | All                                             | ~               |
| Inhox (201)         |            | Course le       | cturer:          |                       | Pe                      | eriod start:  |                    | Monday 🗸                                        |                 |
| Sont moosages       |            | Course co       | ode:             |                       | > Pe                    | eriod end:    |                    | Monday 🗸                                        |                 |
| Sent messages       |            |                 |                  | ( seat seat to be     |                         |               |                    |                                                 |                 |
| Settings            |            |                 |                  | List subje            | cts                     |               |                    |                                                 |                 |
| Directory           |            | Actions: Ad     | d to favourites  | Class schedule p      | lanner                  |               |                    |                                                 |                 |
|                     |            |                 |                  |                       |                         |               |                    |                                                 |                 |
|                     |            |                 |                  |                       |                         |               |                    |                                                 |                 |
|                     | 200        |                 |                  |                       |                         |               |                    |                                                 | _               |
| Favourite functions |            | Subjects fr     | om curriculu     | m 2019/20/1/Engli     | h curriculum 2017 - cor | e subjects)   |                    |                                                 | 🗎 📄 📌 🔎         |
|                     |            | Subjects II     | omeanneana       | 11 2013/20/1(Eligit   |                         | e subjects)   |                    |                                                 | = 3 ( <b>(</b>  |
|                     |            | ()              |                  |                       |                         |               |                    |                                                 | Dean size 20    |
|                     |            |                 |                  |                       |                         |               |                    |                                                 | Page size 20 V  |
|                     |            | Subject<br>name | Subject<br>code  | Subject group<br>name | Number Recommended      | ▲  Credi      | it Subject<br>type | Notes Fulfilled Registered Register for subject | Waiting<br>list |
| Calendar            | <b>9</b> 8 | Biology         | ATEAN007EC       | N Első 2 év - angol   |                         | 3             | Obligatory<br>(A)  | Register                                        | E               |
| Castanhas 2010      |            | Biology         | ATEAN007EC       | )N                    | 1                       | 3             | Obligatory         | Register                                        | E               |
| Mo Tu We Th         | Fr Sa      |                 |                  |                       |                         |               | (A)                |                                                 |                 |
| 5 26 27 28 29       | 30 31      | Number of r     | esults:1-2/2 (16 | i ms)                 |                         |               |                    |                                                 |                 |
| . 2 3 4 5           | 6 7        | 6               |                  |                       |                         |               |                    |                                                 |                 |
| 9 10 11 12          | 13 14      |                 |                  |                       |                         |               |                    |                                                 |                 |
| 5 16 17 18 19       | 20 21      |                 |                  |                       |                         |               |                    |                                                 |                 |
| 2 23 24 25 26       | 27 28      |                 |                  |                       |                         |               |                    |                                                 |                 |
| 9 30 1 2 3          | 4 5        |                 |                  |                       |                         |               |                    |                                                 |                 |
| Classes 🛛 Exam      | IS         |                 |                  |                       |                         |               |                    |                                                 |                 |
| Meetings Tasks      |            |                 |                  |                       |                         |               |                    |                                                 |                 |
| Subscription lists  |            |                 |                  |                       |                         |               |                    |                                                 |                 |
| Consultations       |            |                 |                  |                       |                         |               |                    |                                                 |                 |
| 100                 |            |                 |                  |                       |                         |               |                    |                                                 |                 |
|                     |            |                 |                  |                       |                         |               |                    |                                                 |                 |

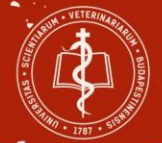

Select the subject you wish to take and click on it. In the pop-up window mark the squares in order to select all the courses you need for the subject. (certain subjects require one or more of the options: theoretical, practical, plenary, retake, inactive)

#### Click the save button to register for the courses!

| - recomptor                             | Subject code: I@ Lano                                                                                                    | Vadel ) All                                                 |
|-----------------------------------------|----------------------------------------------------------------------------------------------------|-------------------------------------------------------------|
| Inbox (201)                             | Subject details                                                                                                    | 7 E ×                                                       |
| Sert messages     Settings              | Available courses Basic data Topic Textbooks Students Tabular                                                                                                    | r pre-requirement                                           |
| Directory                               | Biology (ATEAN007EON)<br>Curriculum:English curriculum 2017 - core subjects                                                                                                    |                                                             |
| Favourite funct                         | Available courses                                                                                                    |                                                             |
|                                         | Actionst Save Cancel Add to class schedule planner                                                                                                    |                                                             |
|                                         | Course Course Headcount/Waiting Class schedule Lecturers Langu                                                                                                    | age Site Comm. Description                                  |
|                                         | 00 Theoretical 0/0/84 O English                                                                                                    | Allatorvostudományi Egyetem - Egyetem - Egyetem - Egyetem - |
| Calendar                                | 000 Theoretical 0/0/89 (0) English                                                                                                    | Allatorvostudományi Egyetem -                               |
| September                               | Number of results:0-0/0 (16 ms)                                                                                                    | ctions: Save Cancel Add to class schedule planner           |
| 15 35 27 28<br>1 1 2 3 4                | Click on Save to take the selected courses from the list above!                                                                                                    |                                                             |
| 0 9 10 11<br>15 16 17 18<br>22 23 24 25 |                                                                                                    |                                                             |
| 29 30 1 2<br>Zclasses 2<br>ZMaetings 2  | Beyond course maximum headcount limits, the institution can enable waiting lists. When the course headcount or the limit changes, you might automatically take the course if you were the next on the waiting list. |                                                             |
|                                         |                                                                                                    |                                                             |

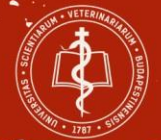

## The Neptun system shows you a message if the registration is successfully completed.

| sages 🔛 🔛                                                                                                    | Subject code:                                              | ♦ Language:                                                  | All                                                  |
|----------------------------------------------------------------------------------------------------|------------------------------------------------------------|--------------------------------------------------------------|------------------------------------------------------|
| ox (201)<br>t messages                                                                                                    | <ul> <li>Course lecturer:</li> <li>Course code:</li> </ul> | Period start:                                                | Monday v                                             |
| ings<br>ctory                                                                                                    | Actions: Add to favourites Cl                              | List subjects<br>ass schedule planner                        |                                                      |
| ourite functions                                                                                                    | Subjects from curr                                         | 5 L <sup>2</sup>                                             | n = * P                                              |
|                                                                                                    | Subject Subje                                              | Subject registered!<br>Subject: Biology, student: Próba Géza | Notes Fulfilled Registered Register for Waiting list |
| ndar 🕢 🔀                                                                                                    | Biology ATEAN                                              | Course taken!Course code: 000, student: Próba Géza           | Register E                                           |
| September 2019                                                                                                    | Biology ATEAN                                              |                                                              | ✓ <u>Register</u>                                    |
| o Tu We Th Fr Sa<br>5 27 28 29 30 31<br>3 4 5 6 7<br>10 11 12 13 14<br>6 17 18 19 20 21<br>3 24 25 26 27 28<br>0 1 2 3 4 5<br>res | Number of results:1-3                                      |                                                              |                                                      |

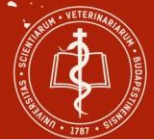

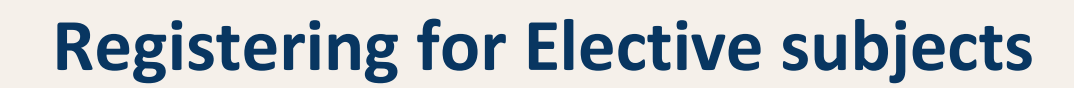

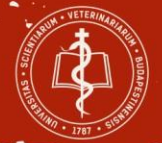

### <u>Select the following filters in the drop-down menu of</u> <u>the list:</u>

\*Terms: select the upcoming semester (2021/22/2) \*Curriculums: select "English curriculum (year when you started the university) – elective courses" \*Subject group: select the appropriate group \*Language: select English

Click on the "List subjects" button.

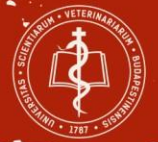

| Egyseges ranunnanyn nem                                                  | n Meet Street                                              |                                                            | G.                                                     |                                         |                              |
|--------------------------------------------------------------------------|------------------------------------------------------------|------------------------------------------------------------|--------------------------------------------------------|-----------------------------------------|------------------------------|
| My data Studies Subjects                                                 | Exams Finances                                             | Information Administration                                 |                                                        |                                         |                              |
| 🔉 Neptun news 🛛 🔂 🔀                                                      | Register for subject                                       | ct                                                         |                                                        |                                         |                              |
| Neptun mobile<br>Try the free Neptun app on your                         | Filters Terms: 2019<br>group: All, L                       | 9/20/1, <b>Subject type:</b> Subjects from<br>anguage: All | curriculum, <b>Curriculums:</b> Er                     | nglish curriculum 2017 - core subjects, | Subject name: biolo, Subject |
| Android or iOS smartphone.                                               | <ul> <li>Terms:</li> <li>Subject type:</li> </ul>          | ©Subjects from curriculun                                  | Curriculums:                                           | English curriculum 2017 - e             | elective courses             |
| 🔉 Messages 🛛 🔀                                                           | <ul> <li>Subject name:</li> <li>Subject code:</li> </ul>   |                                                            | <ul> <li>Subject group:</li> <li>Language:</li> </ul>  | All<br>English                          |                              |
| <ul> <li>Inbox (201)</li> <li>Sent messages</li> <li>Settings</li> </ul> | <ul> <li>Course lecturer:</li> <li>Course code:</li> </ul> | List subjects                                              | <ul> <li>Period start:</li> <li>Period end:</li> </ul> | Monday V                                |                              |
| Directory                                                                | Actions: Add to favourites                                 | s Class schedule planner                                   |                                                        |                                         |                              |

•

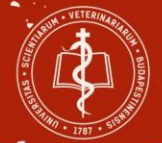

Select the subject you wish to take and click on it. In the pop-up window mark the squares in order to select all the courses you need for the subject. (certain subjects require one or more of the options: theoretical, practical, plenary, retake, inactive)

#### Click the save button to register for the courses!

| - recomptor                             | Subject code: I@ Lano                                                                                                    | Vadel ) All                                       |
|-----------------------------------------|----------------------------------------------------------------------------------------------------|---------------------------------------------------|
| Inbox (201)                             | Subject details                                                                                                    | 7 E ×                                             |
| Sert messages     Settings              | Available courses Basic data Topic Textbooks Students Tabular                                                                                                    | r pre-requirement                                 |
| Directory                               | Biology (ATEAN007EON)<br>Curriculum:English curriculum 2017 - core subjects                                                                                                    |                                                   |
| Favourite funct                         | Available courses                                                                                                    |                                                   |
|                                         | Actionst Save Cancel Add to class schedule planner                                                                                                    |                                                   |
|                                         | Course Course Headcount/Waiting Class schedule Lecturers Langu                                                                                                    | age Site Comm. Description                        |
|                                         | 00 Theoretical 0/0/84 O English                                                                                                    | Allatorvostudományi Egyetem - Egyetem - Egyetem - |
| Calendar                                | 000 Theoretical 0/0/89 (0) English                                                                                                    | Allatorvostudományi Egyetem -                     |
| September                               | Number of results:0-0/0 (16 ms)                                                                                                    | ctions: Save Cancel Add to class schedule planner |
| 15 35 27 28<br>1 1 2 3 4                | Click on Save to take the selected courses from the list above!                                                                                                    |                                                   |
| 0 9 10 11<br>15 16 17 18<br>22 23 24 25 |                                                                                                    |                                                   |
| 29 30 1 2<br>Zclasses 2<br>ZMaetings 2  | Beyond course maximum headcount limits, the institution can enable waiting lists. When the course headcount or the limit changes, you might automatically take the course if you were the next on the waiting list. |                                                   |
|                                         |                                                                                                    |                                                   |

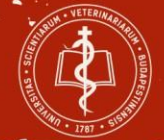

## The Neptun system shows you a message if the registration is successfully completed.

| Neptun news                                                  | <ul> <li>Register for subject</li> </ul>                 | 3E:                                                                            |                                                  |                       |                                  |                                    |             |
|--------------------------------------------------------------|----------------------------------------------------------|--------------------------------------------------------------------------------|--------------------------------------------------|-----------------------|----------------------------------|------------------------------------|-------------|
| Veptun mobile                                                | Filters Terms: 2019<br>English                           | 9/20/1, Subject type: Subjects from cur                                        | riculum, <mark>Curriculums:</mark> E             |                       | m 2017 - elective courses, Su    | bject group: All, Lan              | guage:      |
| ry the free Neptun app on your<br>Android or IOS smartphone. | ♦ Terms:                                                 | 2019/20/1                                                                      |                                                  |                       |                                  |                                    |             |
|                                                              | ♦ Subject type:                                          | Subjects from curriculum                                                       | A Constanting                                    |                       | English curriculum 2017 alactiva |                                    |             |
| Messages 🛛 🔀                                                 | <ul> <li>Subject name:</li> <li>Subject code:</li> </ul> |                                                                                | Curriculums:     Subject group:     A Language:  |                       | All<br>English                   | courses                            | ~<br>~<br>~ |
| Inbox (201)                                                  | Course lecturer:     Su     Course code:                 | ccess                                                                          |                                                  | 2                     | Monday V                         |                                    |             |
| > Settings<br>> Directory                                    | Actions: Add to favo                                     | Subject registered!<br>Subject: Hungarian languag<br>Course taken!Course code: | e, student: Próba Géza<br>01, student: Próba Géz | za                    |                                  |                                    |             |
| Favourite functions                                          | Subjects from curr Ba                                    | ick                                                                            |                                                  |                       |                                  |                                    | * P         |
|                                                              |                                                          |                                                                                |                                                  |                       |                                  | 1 Page siz                         | e[20 ~]     |
|                                                              | Subject name                                             | Subject Subject Number code group name                                         | Recommended IM C                                 | redit Subject<br>type | Notes Fulfilled Registered       | Register for Waiti<br>subject list | ng          |
| Calendar 🐼 🔀                                                 | Hungarian language                                       | SAOIL01EN                                                                      | 1 1                                              | Optional<br>(C)       | 1                                | Register                           |             |
| September 2019                                               | Hungarian Language and<br>Culture 1.                     | SAOILIGEN                                                                      | 1 1                                              | Optional<br>(C)       |                                  | Register                           | 8           |
| Su Mo Tu We Th Fr Sa                                         | General Mycology                                         | SAONTOIEN                                                                      | 1 2                                              | Elective (B           | )                                | Register                           | +           |

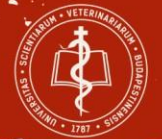

#### Please click to "Subjects menu" and then select "Registered subjects" to see your subjects on the current term.

| Loucation Admin.                                               | Trehu                                   | III MEEL SUPER                 |                                           | 4      |                             |               |
|----------------------------------------------------------------|-----------------------------------------|--------------------------------|-------------------------------------------|--------|-----------------------------|---------------|
| ly data Studies                                                | Subjects                                | Exams Finance                  | s Information Administration              |        |                             |               |
| Neptun news                                                    | Registered<br>Taken cour<br>Register fo | subjects<br>rses<br>rr subject | cts                                       |        |                             |               |
| eptun mobile<br>ry the free Neptun app<br>ndroid or iOS smartp | Approve g                               | ades<br>rades                  | 2019/20/1 (current term                   | n) v   |                             |               |
| Mintheast                                                      | 00                                      | Actions: Add to favou          | unites Statement about registered subject | ts     |                             |               |
| Inbox (201)<br>Sent messages                                   | 60                                      | Subject                        |                                           |        |                             | T≣ <i>₹</i> ₽ |
| <ul> <li>Settings</li> <li>Directory</li> </ul>                |                                         | Subject code                   | Subject name I▲I                          | Credit | No. of times registered for | Waiting list  |
|                                                                |                                         | ATEAN004EON                    | Anatomy 1.                                | 5      | 1                           | 0             |
|                                                                |                                         | ATEAN011EON                    | Anatomy 1. practical exam                 | 0      | Σ.                          |               |
| 🛛 Favourite functions 🛛 🙆                                      | 08                                      | ATEAN007EON                    | Biology                                   | з      | 1                           | 8             |
|                                                                |                                         | ATEAN002EON                    | Histology 1.                              | 5      | 1                           | 0             |
|                                                                |                                         | ATEAN015EON<br>Recognized      | Histology 1. test                         | 0      | 1                           | E3            |
|                                                                |                                         |                                |                                           |        |                             | 173           |